## How to ADD a Class Through BannerWeb

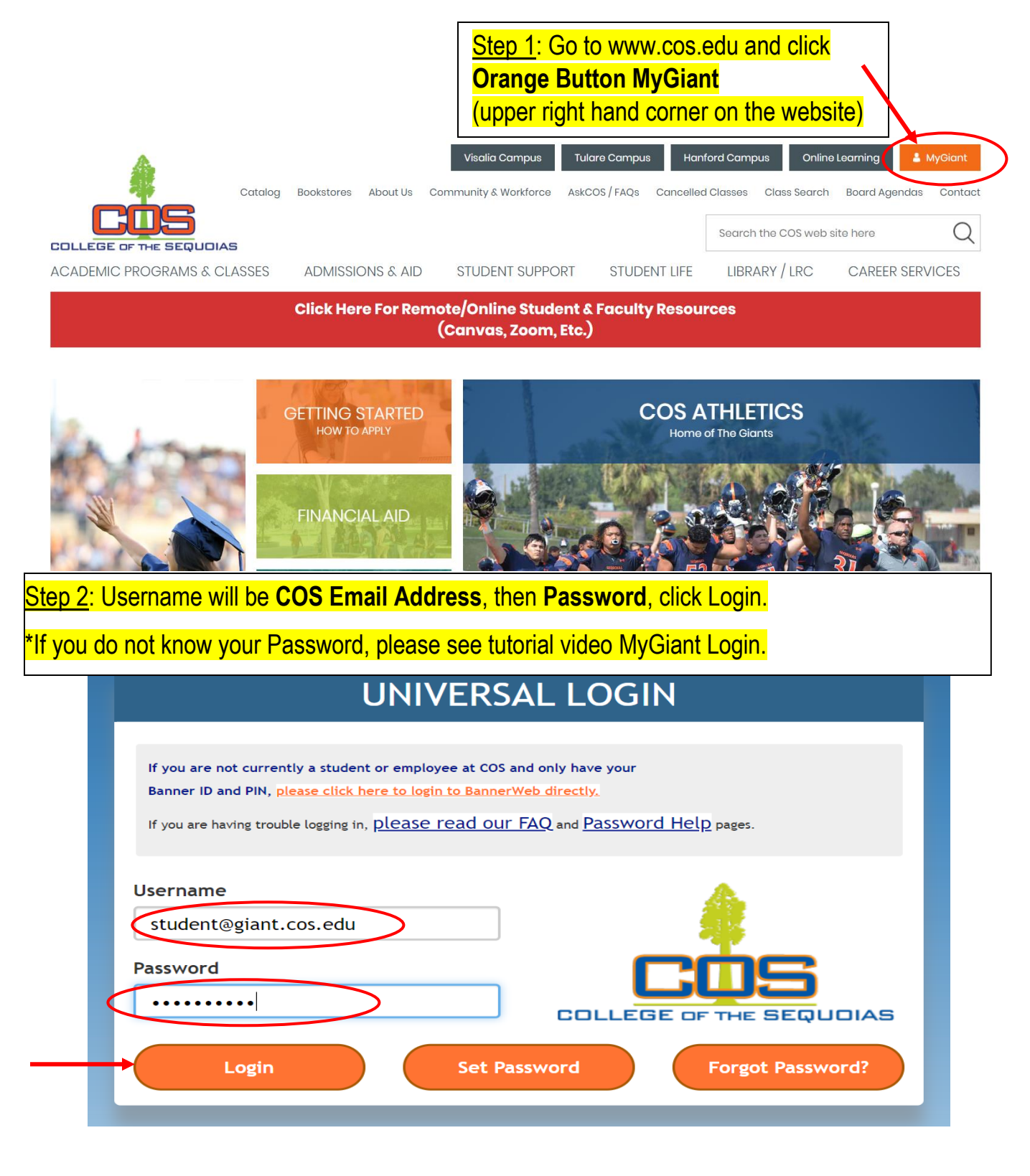

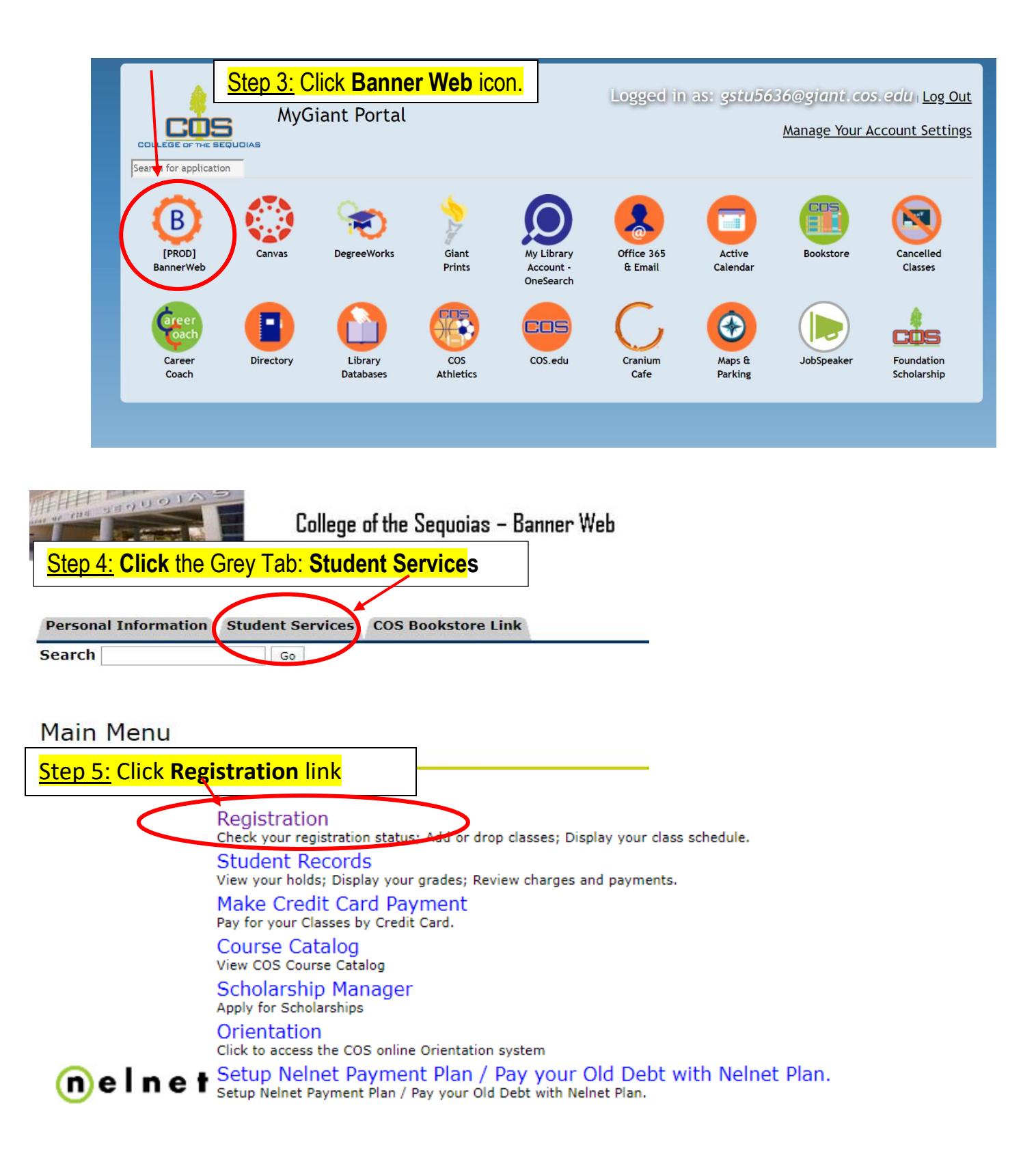

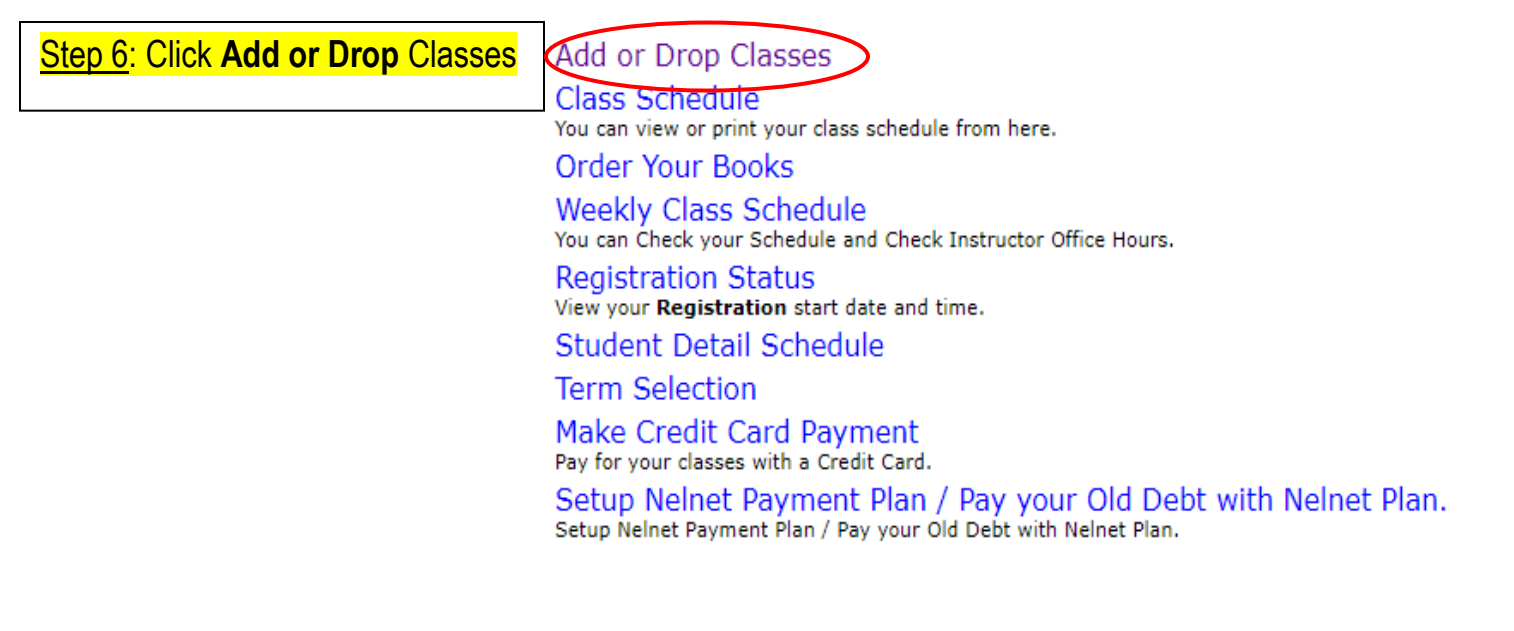

Step 7: Select the Term: Fall 2020 Select a Term: Fall 2020 Submit button.

Please Note: After Step 7, you might be asked to do a student survey. Answer ALL questions, then Click CONTINUE REGISTRATION AND CONTINUE REGISTRATION one more time.

<u>Step 8</u>: Enter the 5 Digit CRN number for each class, click **Submit Changes** button.

The CRN number is on the Class Search. Make sure the selected CRN/Course does not have a time conflict with other classes; otherwise, you will get an Error Message on Banner. See tutorial video on Class Search.

## ${f \Psi}$ add and drop classes on this page for the selected term

- To add classes, enter the CRN's in the boxes below under "Add Classes
  If you receive an add code for a class you are still wait listed for, you n
- code, click "Validate" then once add code is approved, click "submit chTo drop classes, click the box under "Action" and highlight the drop op class.
- To be wait listed for a section, you must highlight "wait list" in the Acti

• <u>Note</u>: If you put yourself on the wait list for a course that 1) creates a tim prerequisite or 5) duplicates a course you are already registered for, or 6) if on more than one wait list for the same course and Banner automatically adbeing on the wait list does not guarantee you a seat in the class. You must s followed for assigning add codes.

## Click the "Submit Changes" box below the CRN's to complete all add:

If you are unsure of which classes to add, click Class Search to review the cl

"Click here to order your Textbooks on-line COS On-Line Booksto

Important Be sure to check your COS email for important updat communicate with your instructor.

## Add Classes Worksheet

| CRNs           | CRNs               |  |  |  |  |  |  |  |
|----------------|--------------------|--|--|--|--|--|--|--|
| 10295          |                    |  |  |  |  |  |  |  |
| Submit Changes | Class Search Reset |  |  |  |  |  |  |  |

Current Schedule

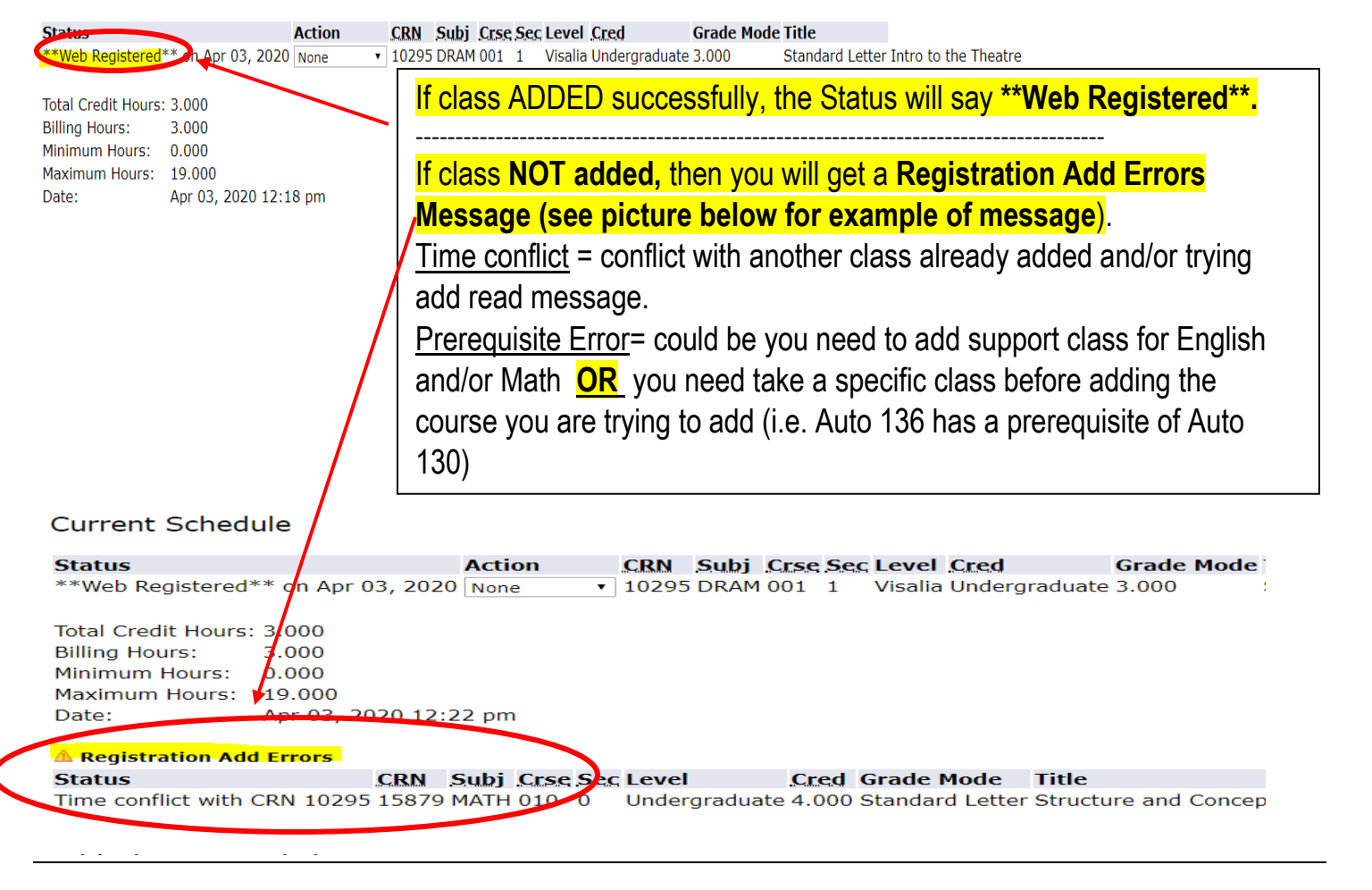

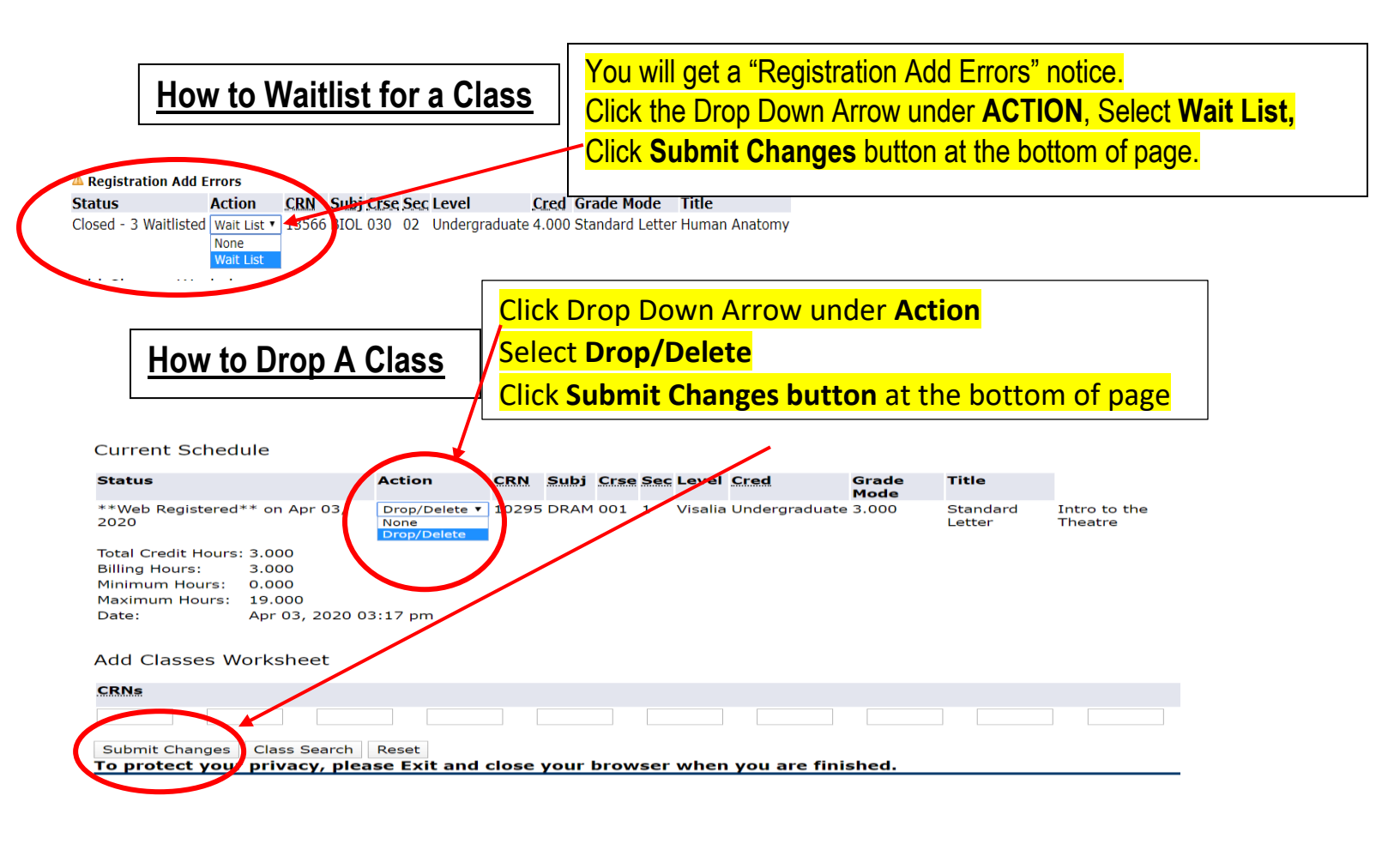

|     | How to Print                                    | Class S            | chedule                  |              |                    |           |                                 |                 |                  |
|-----|-------------------------------------------------|--------------------|--------------------------|--------------|--------------------|-----------|---------------------------------|-----------------|------------------|
|     | Step 1: Click                                   |                    | College (                | of the Seq   | uoias – Ba         | anner We  | eb                              |                 |                  |
|     |                                                 |                    |                          |              | <mark>,c</mark> 3  |           |                                 |                 |                  |
|     | Personal Informa                                | ation Stu          | Go Go                    | COS Book     | store Link         |           |                                 |                 |                  |
|     |                                                 |                    |                          |              |                    |           |                                 |                 |                  |
|     | Step 2: Click                                   | Registr            | <mark>ation</mark> link  |              |                    |           |                                 |                 |                  |
| (   | Registration                                    |                    |                          | Diselect     |                    | a dula    |                                 |                 |                  |
|     | Student Record                                  | on status; #<br>15 | Add or drop classe       | s; Display y | our class sch      | edule.    |                                 |                 |                  |
|     | Make Credit Ca                                  | ard Payn           | nent<br>ard              | rges and pay | yments.            |           |                                 |                 |                  |
| Г   |                                                 | by credit Ca       | aru.                     |              |                    |           |                                 |                 |                  |
|     | Step 3: Click C                                 | lass Sci           | hedule link              |              |                    |           |                                 |                 |                  |
| A   | dd or <del>Drop Clas</del><br>Jaco Schodulo     | ses                |                          |              |                    |           |                                 |                 |                  |
| N N | ou can view or print yo                         | our class sch      | nedule from here.        |              |                    |           |                                 |                 |                  |
|     | order Your Book                                 | 5                  |                          |              |                    |           |                                 |                 |                  |
|     | Step 4: Select to<br>Summer or Sprin<br>putton. | ng, then           | i: Fall or<br>Click Subm | iit          |                    |           |                                 |                 |                  |
|     | Select a Te                                     | ermr Fa            | all 2020                 |              |                    |           |                                 |                 |                  |
|     |                                                 |                    |                          |              |                    |           |                                 |                 |                  |
| (   | Submit                                          | )                  |                          |              |                    |           |                                 |                 |                  |
|     |                                                 |                    |                          |              |                    |           |                                 |                 |                  |
|     |                                                 |                    | The Class                | Schedu       | <b>lle</b> will sh | OW        |                                 |                 |                  |
|     | Class Sche                                      | edule              | courses R                | egistere     | d and W            | aitlisted | d.                              |                 |                  |
|     | To mucho char                                   |                    |                          | aa Fasit     |                    |           |                                 |                 |                  |
|     | Registered:                                     | our pri            | vacy, piea               | se exit      | and clo            | ose yo    | ur prowse                       | er wnen y       | ou are finished. |
|     | CRN<br>10295                                    |                    | Title                    | Credits      | <b>Dates</b>       | Days      | <b>Times</b><br>10:10am-11:00am | Location        | City Instructor  |
|     | Waitlisted:                                     |                    | and to the filledit      |              | 55/17 - 12/10      |           |                                 | . 5/001111 020A |                  |
|     | Waitlist Rank                                   | CRN                | Course                   | Dates        | Days               | Times     | Location                        | Instructor      |                  |
|     |                                                 |                    |                          |              |                    |           |                                 |                 |                  |